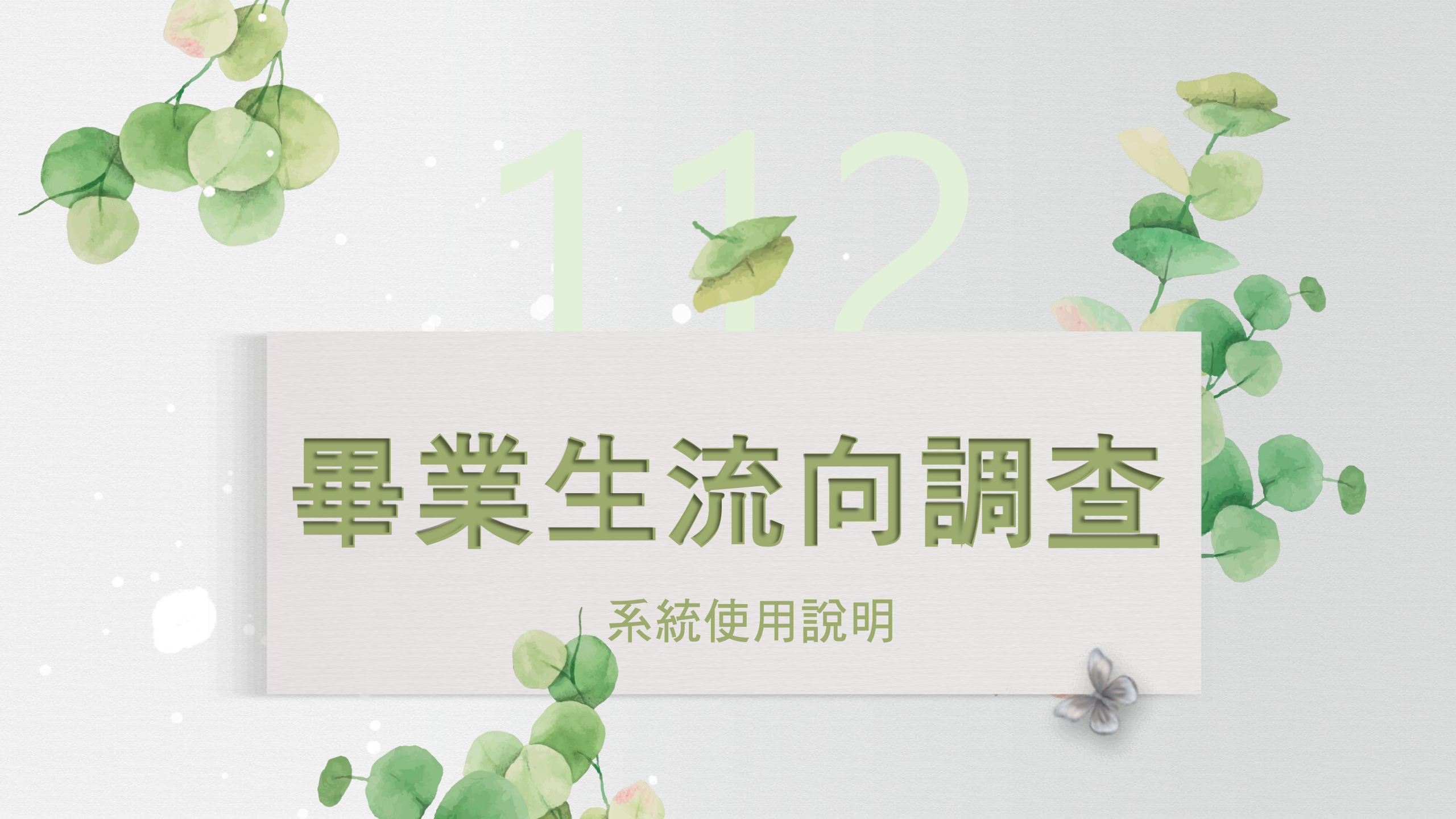

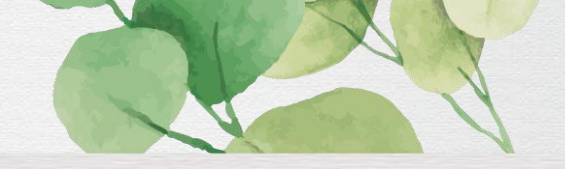

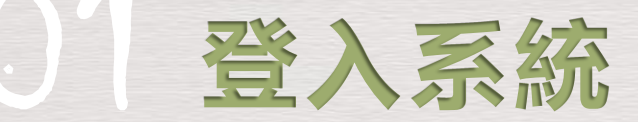

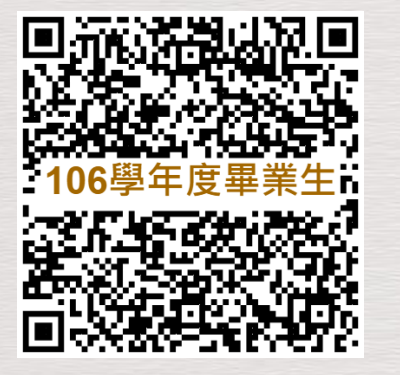

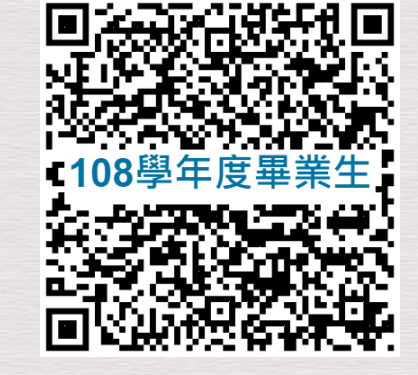

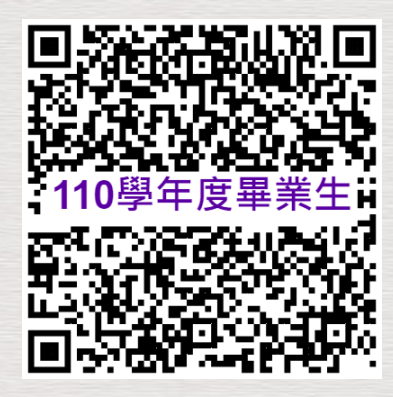

https://reurl.cc/EoDLGK

https://reurl.cc/51aZM6

https://reurl.cc/XE3NEj

## 請依您畢業的學年度登入

畢業5年⇒ 106學年度(2018年畢業) 畢業3年⇒ 108學年度(2020年畢業) 畢業1年⇒ 110學年度(去年畢業) ※如您同時為本校學士及碩士畢業生,可能會出現兩份問卷, 因問卷題目不同,皆須填寫

※如登入或填答時出現任何問題,請逕洽06-2133111 (系統問題:電算中心分機602/其他問題:校友服務中心分機506)

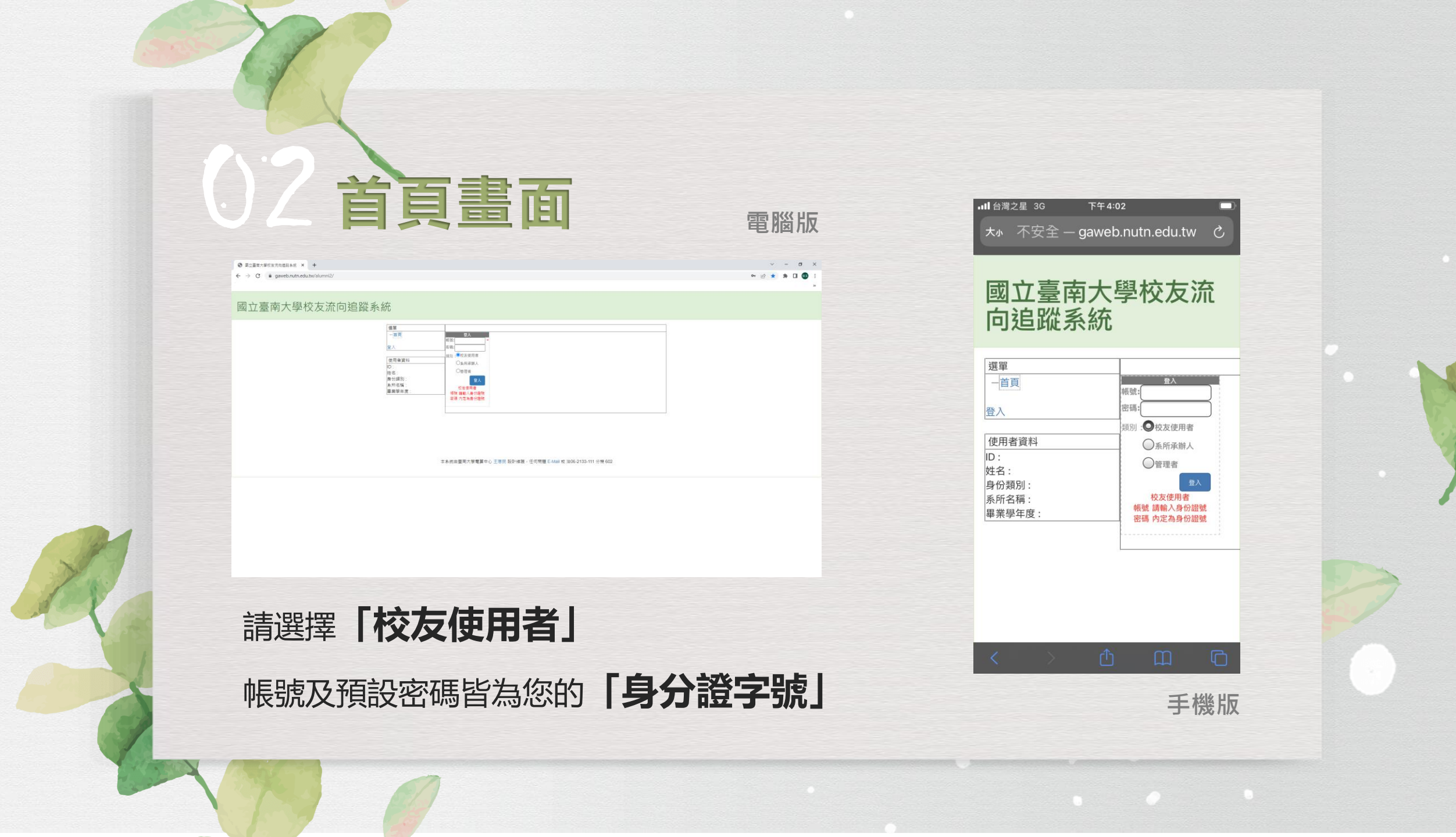

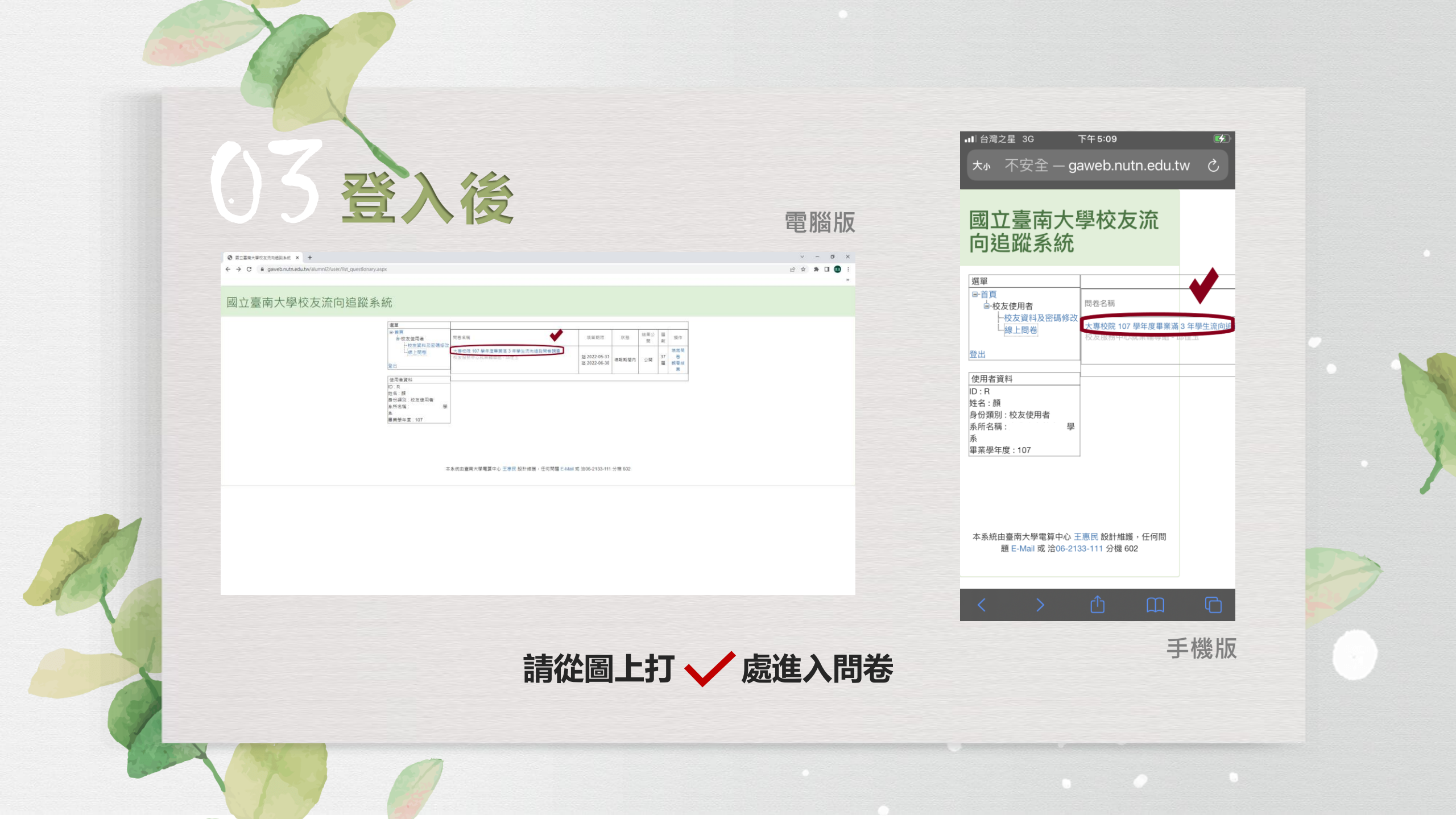

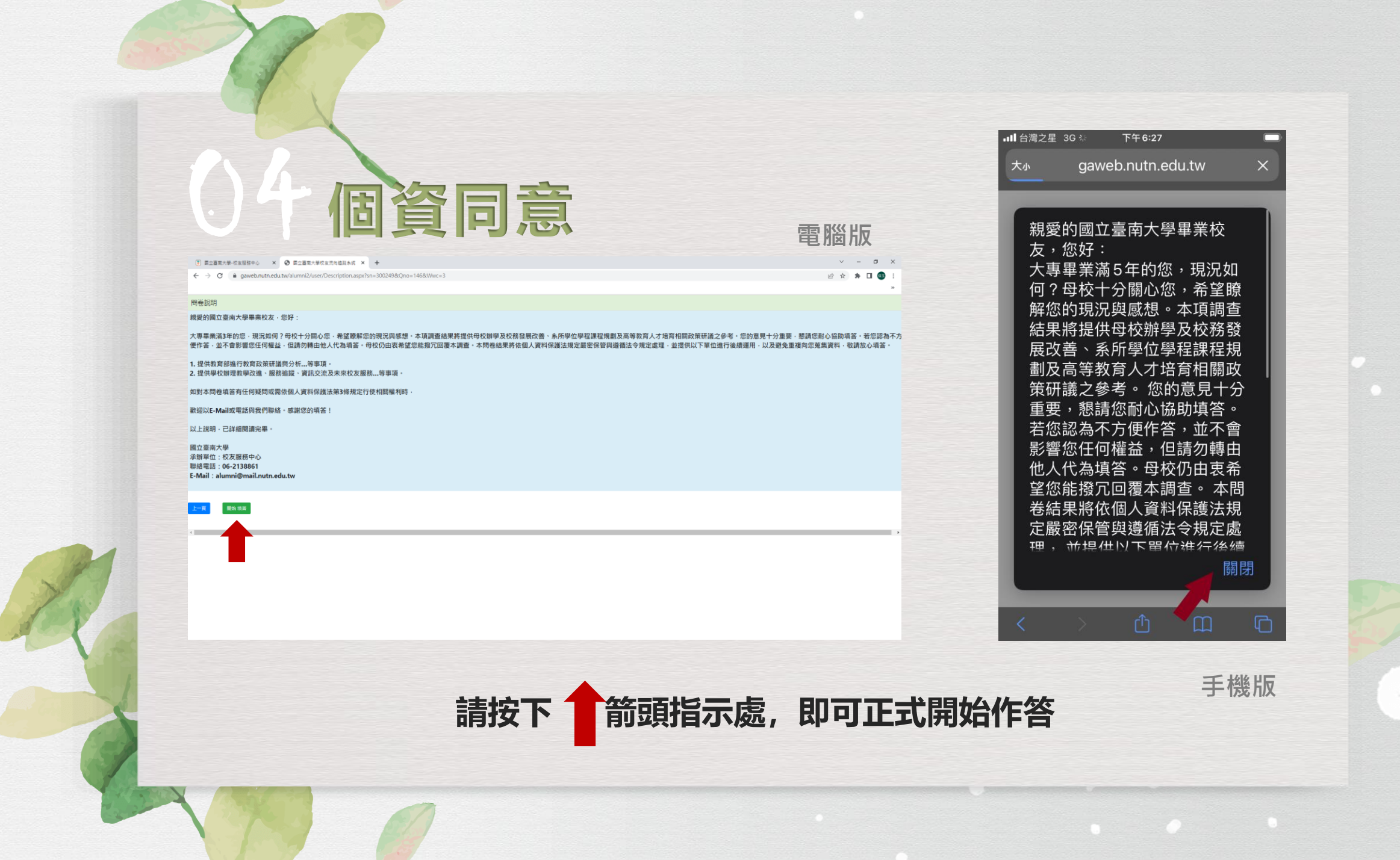

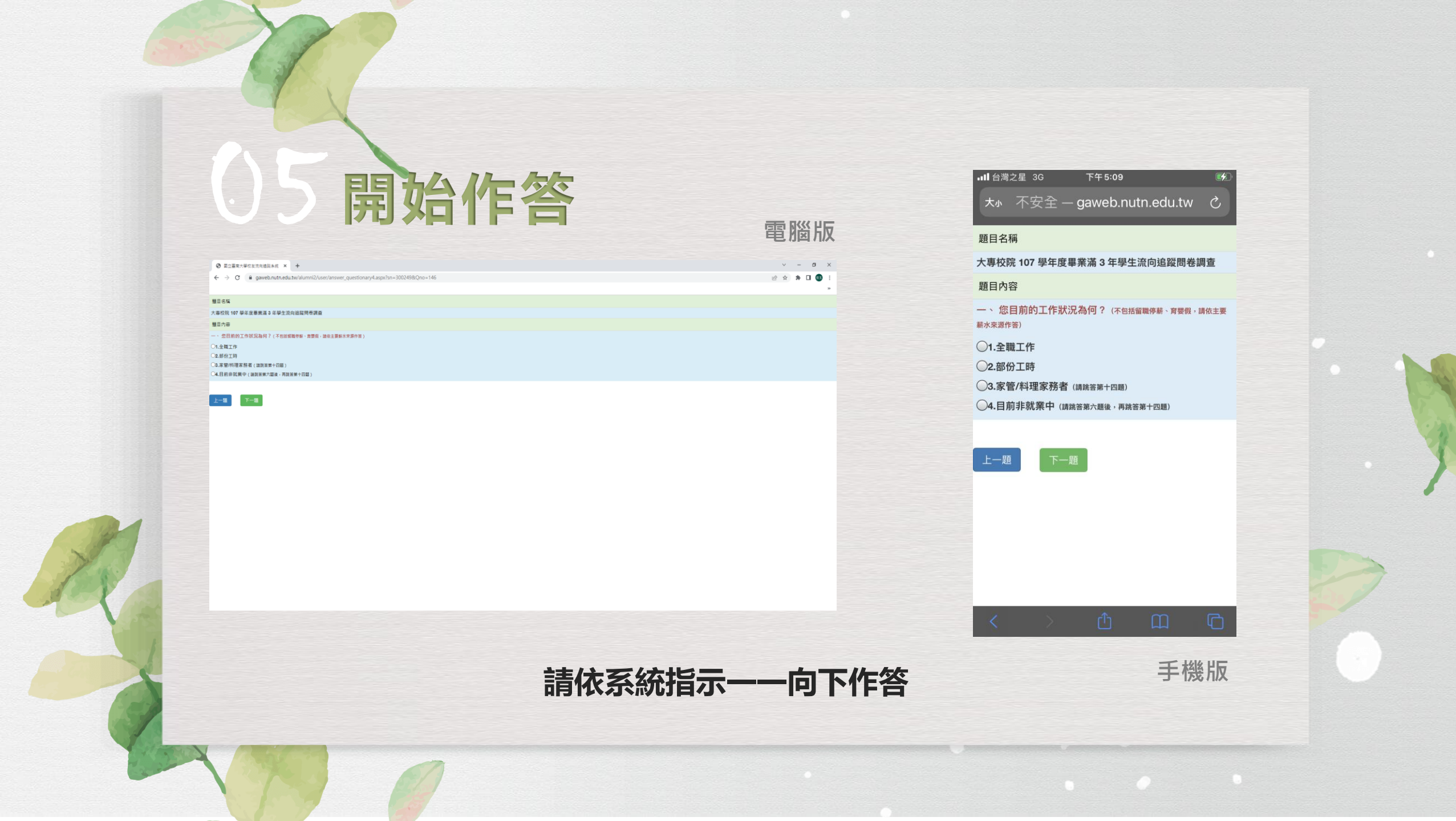

## り填答完成

| gaweb.nutn.edu.tw 顯示 |    |
|----------------------|----|
| 結束!                  |    |
| 您已 成功 完成本次問卷,        |    |
| 龍打龍射!                |    |
|                      | 確定 |

系統提示書面

## 完成後會出現以上提示畫面

請注意,所有題目皆須作答,才算是完成此份問卷。

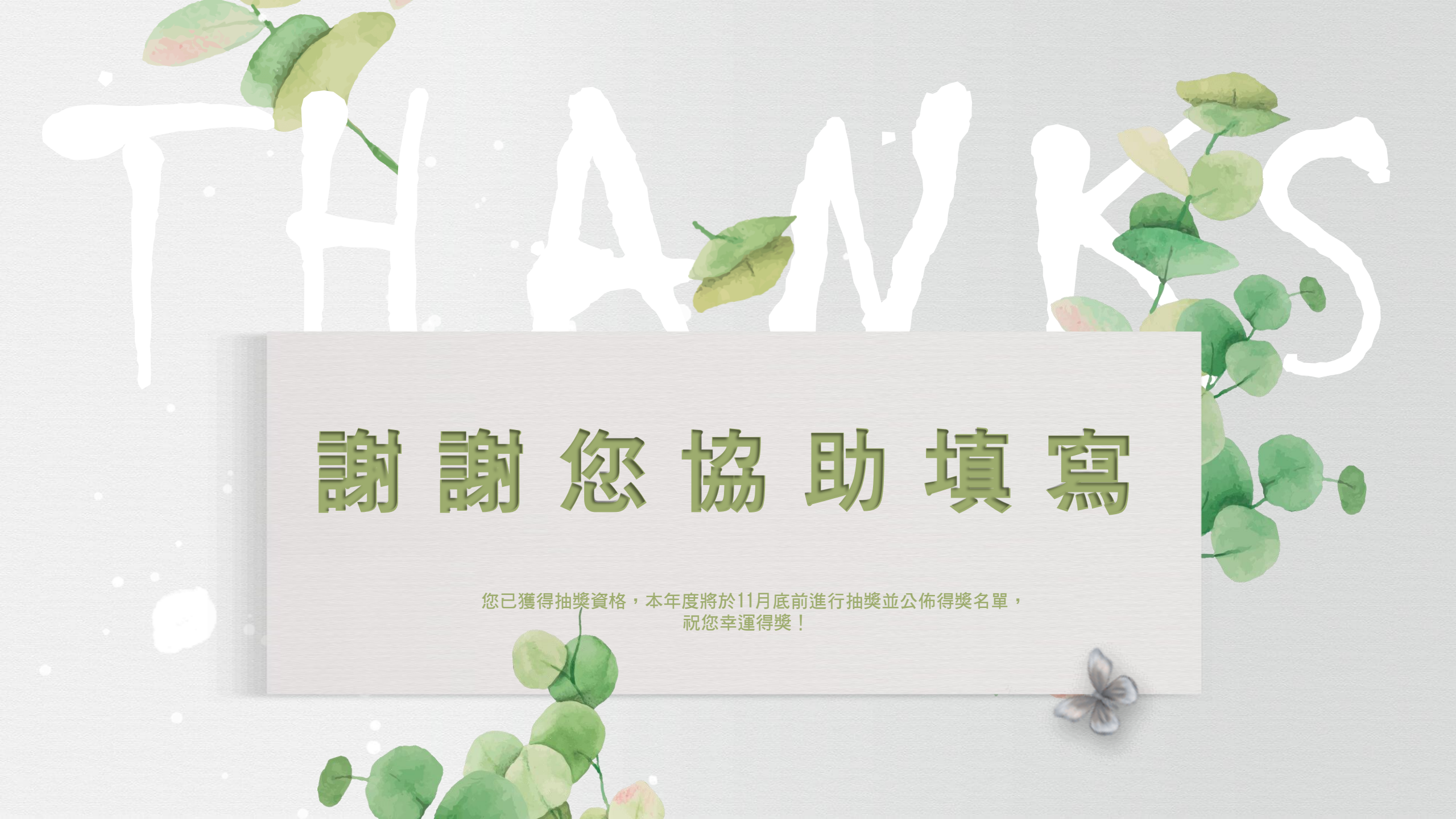